# 手动配置插件开发环境

工欲善其事必先利其器,做开发首先要有个好用的开发工具。在这里推荐 一个开源工具 Eclipse 集成开发平台。本文介绍如何手动配置 Eclipse 开发环境,以便于快速开发 Smartbi 扩展包,尤其是用于调试后端 Java 代码。

集成Eclipse开发环境见插件开发IDE。

## 1、下载并加载SmartbiPluginApp

在这里假设您已经下载并配置好了 Eclipse 开发工具。然后从这里下载 SmartbiPluginApp 项目,将其解压到自己的代码开发工作目录下。 启动 Eclipse 工具,然后在"Package Explorer"窗格上点击右键"Imp ort...",导入刚刚解压的 SmartbiPluginApp 项目。如下图所示。

#### 文档目录:

- 1、下载并加载SmartbiPluginApp
  2、启动应用服务器
- - 2.1 取得开发用的Smartbi-License文件
    2.2 配置开发环境的知识库

  - 2.3 启动 apache-tomcat-7.0.42
    2.4 更新开发环境下smartbi版本

- 2.4 更新开发环境下smartorio本
  3、开发调试新功能
  4、如何支持多扩展包开发
  6、如何解决扩展包修改后需要重启生效
  7、如何解决扩展包修改前端文件之后需要重启浏览器才生效

| 0                    |          |                       |               | Ja                                                                                         | va - Eclipse |      |          |      |              |   |     |     |
|----------------------|----------|-----------------------|---------------|--------------------------------------------------------------------------------------------|--------------|------|----------|------|--------------|---|-----|-----|
| File Edit Source Ref | actor    | Navigate Search Proje | ct Run Windov | v Help                                                                                     |              |      |          |      |              |   |     |     |
| tt • E © ≙   🏘 ·     | 0        | • 🤷 • 🕅 🖉 🖶 🎯 • 🛛     | 😕 🗁 🔗 🕶 😫     | $  \bullet \overline{2} \bullet \bullet \bullet \bullet \bullet \bullet \bullet   \exists$ |              |      |          |      | Quick Access |   | 1   | Jav |
| 🔚 Package Explorer 🛛 |          | □    ⊉ ▼ □ □          |               |                                                                                            |              |      |          |      |              | - | - 8 |     |
|                      |          | New                   | •             |                                                                                            |              |      |          |      |              |   |     |     |
|                      |          | Show In               | Alt+Shift+W ▶ |                                                                                            |              |      |          |      |              |   |     |     |
|                      | D        | Сору                  | Ctrl+C        |                                                                                            |              |      |          |      |              |   |     |     |
|                      | 睧        | Copy Qualified Name   |               |                                                                                            |              |      |          |      |              |   |     |     |
|                      | Ê        | Paste                 | Ctrl+V        |                                                                                            |              |      |          |      |              |   |     |     |
|                      | $\times$ | Delete                | Delete        |                                                                                            |              |      |          |      |              |   |     | (   |
|                      | è        | Import                |               |                                                                                            |              |      |          |      |              |   |     |     |
|                      | 4        | Export                |               | <b>,</b>                                                                                   |              |      |          |      |              |   |     |     |
|                      | \$       | Refresh               | F5            |                                                                                            |              |      |          |      |              |   |     |     |
|                      |          |                       |               |                                                                                            |              |      |          |      |              |   |     |     |
|                      |          |                       | Problems 🛛    | @ Javadoc 😥 Declaration                                                                    |              |      |          |      |              |   |     | 1   |
|                      |          |                       | Description   | *                                                                                          | Resource     | Path | Location | Туре |              |   |     |     |
|                      |          |                       |               |                                                                                            |              |      |          |      |              |   |     |     |
|                      |          |                       |               |                                                                                            |              |      |          |      |              |   |     |     |

| ۲                                                                                                    | Jav                                                            | /a - Eclipse |      |            |             |              |          |
|----------------------------------------------------------------------------------------------------|----------------------------------------------------------------|--------------|------|------------|-------------|--------------|----------|
| File Edit Source Refactor Navigate Search Proje                                                                                                    | ect Run Window Help                                            |              |      |            |             |              |          |
| 📑 • 🗏 🖷 📤 🕸 • 🔕 • 🍇 • 🕅 🖉 • 🛙                                                                                                    | ᄚᇋᡒᆠᆝᆋᆞᄫᆞᆠᆕᆠᆠᆠᆝᆲ                                               |              |      |            |             | Quick Access | <b>B</b> |
| Package Explorer ☆ □ ☆ ♥ □ SmartbiPluginApp Src/java A JRE System Library [JavaSE-1.6] > ☆ apache-tomcat-7.0.42 > ☆ src Run_SmartbiPluginApp.launch |                                                                |              |      |            |             |              |          |
|                                                                                                    | Problems X @ Javadoc 😥 Declaration                             |              |      |            |             |              |          |
|                                                                                                    | Description                                                    | Posourco     | Dath | Location   | Tuno        |              |          |
|                                                                                                    | Marriana (1 itan)                                              | Resource     | Path | Location   | type        |              |          |
|                                                                                                    | warnings (1 item)     Puild noth specifies execution environme | SmorthiDlugi |      | Puild path | IPE System  |              |          |
|                                                                                                    | w build pair specifies execution environme                     | smartoiPlugi |      | build path | Jike system |              |          |
|                                                                                                    |                                                                |              |      |            |             |              |          |

## 2、启动应用服务器

开发调试环境的原理是这样的:上一步我们在 Eclipse 中加载的 SmartbiPluginApp 项目包含了 apache-tomcat-7.0.42,在其下部署了 smartbi 应用。该 smartbi 应用在运行时,会加载其它扩展包项目,从而让开发人员对其它扩展包项目的代码进行调试。接下来我们需要进行配置,让该 smartbi 正常运行起来。

#### 2.1 取得开发用的Smartbi-License文件

首先需要从思迈特处申请一个开发用的 Smartbi-License 文件。将取得的 Smartbi-License.xml 文件直接覆盖 /SmartbiPluginApp/apache-tomcat-7.0.42/bin/smartbi/ 目录下的同名文件。

#### 2.2 配置开发环境的知识库

该开发环境下的 smartbi 需要有个知识库,修改 /SmartbiPluginApp/apache-tomcat-7.0.42/bin/smartbi/smartbi-config.xml 文件,设置知识库连接信息,主要修改<dao/>这一段。

```
<dao>

<database-type>MYSQL</database-type>

<server-name>localhost:6688</server-name>

<database-name>smartbi-dev-ide</database-name>

<username>admin</username>

<pass>admin</pass>

<encrypt-type>0</encrypt-type>

<max-count>100</max-count>

<init-count>2</init-count>

</dao>
```

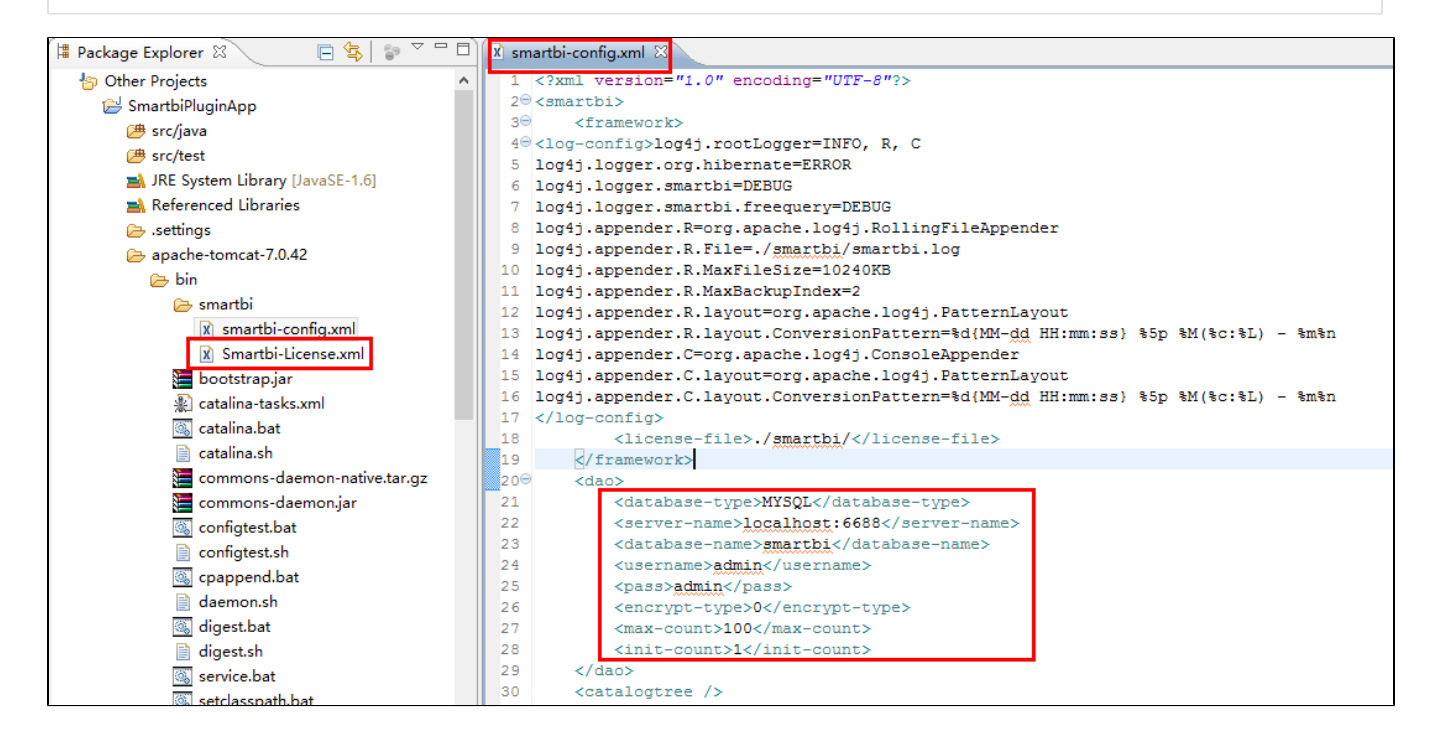

2.3 启动 apache-tomcat-7.0.42

| SmartbiPluginApp 项目] | 下已经添加了一个 Run_SmartbiPlugi   | nApp 启动配置文件,可以重                                                               | 直接在"Debug"、"Run"模式下启                                                                         | 动它。                 |        |  |  |
|----------------------|-----------------------------|-------------------------------------------------------------------------------|----------------------------------------------------------------------------------------------|---------------------|--------|--|--|
| 🗏 Package Explorer 🛛 | 8 🕒 🖕 🖓 🖓 🖓                 | 🗴 smartbi-config.xml 🛛                                                        |                                                                                              |                     |        |  |  |
| 4 b Other Projects   |                             | 1 xml version:</td <td>="1.0" encoding="UTF-8"?&gt;</td> <td>•</td> <td></td> | ="1.0" encoding="UTF-8"?>                                                                    | •                   |        |  |  |
| a 🔁 SmartbiPl        | New                         | · .                                                                           |                                                                                              |                     |        |  |  |
| 🔑 src/jav            | Open                        | F3                                                                            | g4j.rootLogger=INFO, R,                                                                      | с                   |        |  |  |
| j src/tes            | Open With                   |                                                                               | rg.hibernate=ERROR                                                                           |                     |        |  |  |
| D A JRE Sy           | Show In                     | Δlt+Shift+W ►                                                                 | martbi=DEBUG                                                                                 |                     |        |  |  |
| Refere               |                             | Alt Onliet V                                                                  | .R=org.apache.log4j.RollingFileAppender                                                      |                     |        |  |  |
| ⊳ 🕞 apach            | 📄 Сору                      | Ctrl+C                                                                        | .R.File=./smartbi/smarth                                                                     | pi.log              |        |  |  |
| 🔁 lib-cor            | Copy Qualified Name         | - • • •                                                                       | .R.MaxFileSize=10240KB                                                                       |                     |        |  |  |
| 👂 🗁 src 📔            | Paste                       | Ctrl+V                                                                        | .R.MaxBackupIndex=2                                                                          | 4i.PatternLavout    |        |  |  |
| 🗴 .classp 🎽          | K Delete                    | Delete                                                                        | .R.layout.ConversionPatt                                                                     | ern=%d{MM-dd HH:mm  | m::    |  |  |
| 🖹 .projec 🧃          | ▶_ Remove from Context      | Ctrl+Alt+Shift+Down                                                           | .C=org.apache.log4j.Cons                                                                     | oleAppender         |        |  |  |
| ی build.x            | Mark as Landmark            | Ctrl+Alt+Shift+Up                                                             | .C.layout=org.apache.log                                                                     | (4j.PatternLayout   |        |  |  |
| 📑 Run_Sr             | Build Path                  | •                                                                             | .c.layout.conversionrati                                                                     | ein-satra-uu ini.nu |        |  |  |
|                      | Refactor                    | Alt+Shift+T ►                                                                 | se-file>./smartbi/ <td>ense-file&gt;</td> <td></td>                                          | ense-file>          |        |  |  |
| 2                    | Import                      |                                                                               | <pre>k&gt; ase-type&gt;MYSQL r-name&gt;localhost:6688 ase-name&gt;smartbi ame&gt;admin</pre> |                     |        |  |  |
| P                    | La Export                   |                                                                               |                                                                                              |                     |        |  |  |
|                      | Bofrach                     | E5                                                                            |                                                                                              |                     |        |  |  |
| \$                   | Assign Working Sets         | C1                                                                            |                                                                                              |                     |        |  |  |
|                      | Assign Working Sets         |                                                                               | admin                                                                                        |                     |        |  |  |
|                      | Validate                    |                                                                               | pt-type>0                                                                                    | •                   |        |  |  |
|                      | Show in Remote Systems view |                                                                               | ount>100                                                                                     |                     |        |  |  |
|                      | Run As                      | ,                                                                             | county init-county                                                                           |                     |        |  |  |
|                      | Debug As                    | +                                                                             | 1 Run_SmartbiPluginApp                                                                       |                     |        |  |  |
|                      | Protile As                  | •                                                                             | 2 Debug on Server                                                                            | Alt+Shift+D, R      |        |  |  |
|                      | Team                        | •                                                                             | Debug Configurations                                                                         | /pe:                | ><br>٦ |  |  |
|                      | Compare With                | •                                                                             |                                                                                              |                     |        |  |  |
| <                    | Replace With                | •                                                                             | -                                                                                            |                     |        |  |  |

#### 2.4 更新开发环境下smartbi版本

下载回来的 SmartbiPluginApp 项目虽然自带了一个 smartbi,但是其版本比较早。在开发调试时,要求开发所基于的smartbi版本,应该与未来生产环 境部署的smartbi版本一致。因此我们还需要升级 /SmartbiPluginApp/apache-tomcat-7.0.42/webapps 路径下的 smartbi,具体升级过程可以参考:S martbi版本更新。

### 3、开发调试新功能

- 首先参考"插件开发框架",创建一个自己的 HelloWorld 项目,然后在 Eclipse 中导入该项目。
   接着在 Eclipse 中启动 Run\_SmartbiPluginApp,打开浏览器访问 config.jsp 页面,配置 smartbi 扩展包加载路径指向 /HelloWorld/src /web.

或者通过下面方式添加扩展包路径到smartbi项目环境

修改: /SmartbiPluginApp/apache-tomcat-7.0.42/webapps/smartbi/WEB-INF/extensions/extensions.list 文件, 以便让 ≙ smartbi 加载正在开发的代码。请确认该文件中是否存在下面这一行,如果没有则添加。

d:\test\src\web

3. 我们可以在 HelloWorld 项目的任意代码文件中添加断点,进行调试了。

## 4、如何支持多扩展包开发

如果项目现场还想多创建一个扩展包,如何加入到这个调试环境呢?具体操作方法如下:

1,使用使用smartbi提供工具创建扩展包,譬如扩展包名为SecondPlugin, 存放在: D:/ext/

2,在上面Eclipse开发环境中,点击File -> Import -> Existing Projects into Workspace (或者右击Package Explorer->Import),将上面扩展包项目加入到Eclipse

3, 加载扩展包: /SmartbiPluginApp/apache-tomcat-7.0.42/webapps/smartbi/WEB-INF/extensions/extensions.list文件中加入一行D:/ext /SecondPlugin/src/web

```
..\..\..\src\web
D:/ext/SecondPlugin/src/web
```

4,参照上面2.3 启动 apache-tomcat-7.0.42,这样这个扩展包也可以加入到smartbi了,并且可以调试

### 6、如何解决扩展包修改后需要重启生效

修改SmartbiPluginApp/apache-tomcat-7.0.42/webapps/smartbi/WEB-INF下的web.xml文件,在文件中加入下方蓝色加粗的代码,

```
<context-param>
```

<param-name>ProductName</param-name>

<param-value>Smartbi</param-value>

</context-param>

<context-param>

<param-name>DevEnv</param-name>

<param-value>true</param-value>

#### </context-param>

#### 以及修改如图所示的位置:

| 11/  | VSETATED-OTOSS/SMOT (D1. OPKOSh/) SETATE     | U-UIGSS/    |  |
|------|----------------------------------------------|-------------|--|
| 448  | <pre>init-param&gt;</pre>                    |             |  |
| 449  | <pre><param-name>DO-JSMIN</param-name></pre> |             |  |
| 450  | <pre><param-value>false</param-value></pre>  |             |  |
| 451  | -                                            | true改为false |  |
| 452  | <load-on-startup>1</load-on-startup>         |             |  |
| 453  | -                                            |             |  |
| 45.4 |                                              |             |  |

### 7、如何解决扩展包修改前端文件之后需要重启浏览器才生效

删除SmartbiPluginApp/apache-tomcat-7.0.42/webapps/smartbi/vision/version.txt 文件